## **FEMT**<sup>O</sup>SENSE

# Quick Start Guide v2.1

This guide will help you get familiar with your evaluation kit. You will learn the basics of operating the kit, changing its function, and setting up the software development environment for deploying your own AI models. If you encounter any issues along the way, please feel free to reach out to <u>techsupport@femtosense.ai</u>. We are happy to help. Enjoy!

In your kit, you will find the following:

- Evaluation Kit 2 (EVK2) assembly consisting of:
  - SPU-001 Evaluation Board (EVB) that contains the SPU-001 processor
  - Tympan open source hearing aid host
  - PCB connector board with buttons connecting the EVB to the Tympan host.
  - Micro SD Card (inserted into the Typman)
- USB programming cable
- Plastic pencil tool for removing the SD card and pressing the small program button
- SD to MicroSD adapter

Depending on the release date, your EVK2 assembly matches one of the following photos. The primary difference between these two is that EVK2v2 contains two buttons, and uses the SPU-001 mass-production chip, whereas EVK2v1 contains one button and an SPU-001 test chip. These kits are mostly backwards compatible<sup>1</sup>.

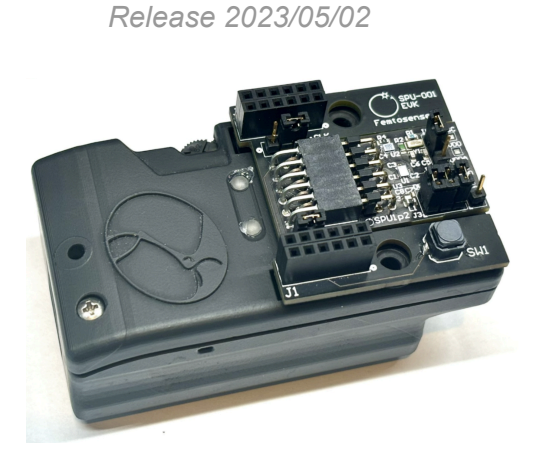

EVK2v1 assembly

EVK2v2 assembly Release 2024/03/05

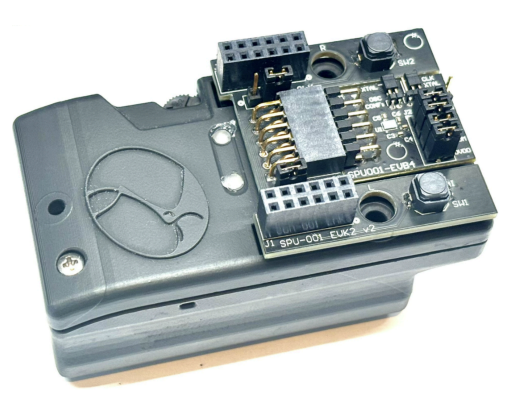

You may also need:

- SD Card Reader to load new programs into the SD Card
- Headphones with 3.5mm input jack to listen to audio output (e.g. for the AI noise reduction demo)

<sup>&</sup>lt;sup>1</sup> A previous version of EVK2 was also released that used rainbow jumper wires between the Tympan Host and the EVB. This version is still supported. Please contact Femtosense if you have any of the older version EVK2s and would like to upgrade the latest version EVK2.

## **FEMT**<sup>O</sup>SENSE

## **Table of Contents**

| 1. Hardware and Firmware Setup                       | . 3 |
|------------------------------------------------------|-----|
| 1.1. Setting up                                      | 3   |
| 1.2. Running the built-in demo                       | 4   |
| 1.3. Changing the model and/or firmware              | 8   |
| 1.4. Storing Multiple Models on the SD card          | .9  |
| 1.5. XPROG_P Parameters                              | 11  |
| 1.6. Setting up the Firmware Development Environment | 11  |
| 1.7. Uploading the Firmware from Arduino             | 15  |
| 2. For Machine Learning Developers                   | 17  |
| 2.1 The SPU Development Kit                          | 17  |
| 2.2. Setting up the Software Development Kit         | 18  |
| 3. Troubleshooting                                   | 19  |
| 3.1. LED Codes                                       | 19  |
| 3.2. AINR Examples                                   | 20  |
| 3.3. Speech Command Examples                         | 20  |
| A. Appendix                                          | 21  |
| A.1. Femtocrux Windows Setup Guide                   | 21  |
| Change Log                                           | 24  |

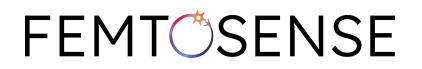

## 1. Hardware and Firmware Setup

This section will familiarize you with the basic kit setup and operation.

### 1.1. Setting up

Ensure that the jumpers are configured as in the photos below

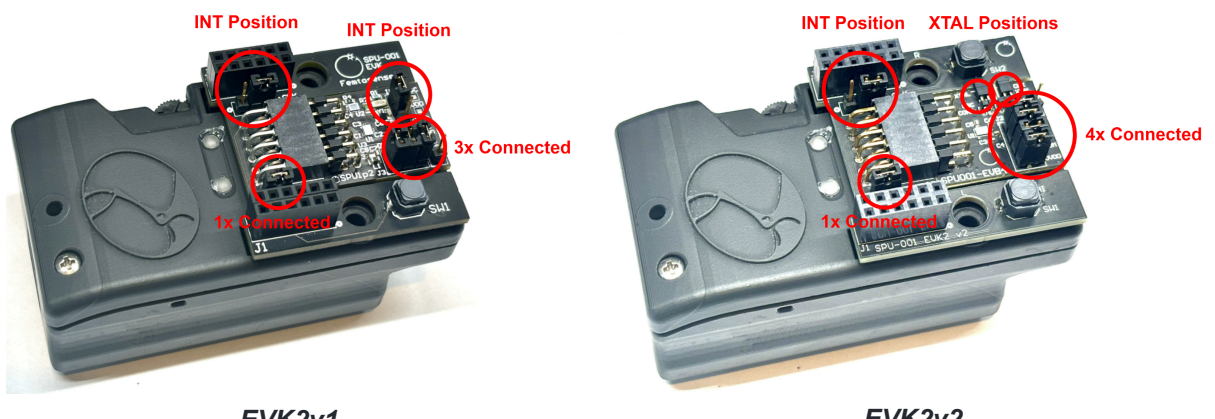

EVK2v1

EVK2v2

If connecting via jumper wires<sup>2</sup>, refer to the diagrams below to connect the EVB to the Tympan.

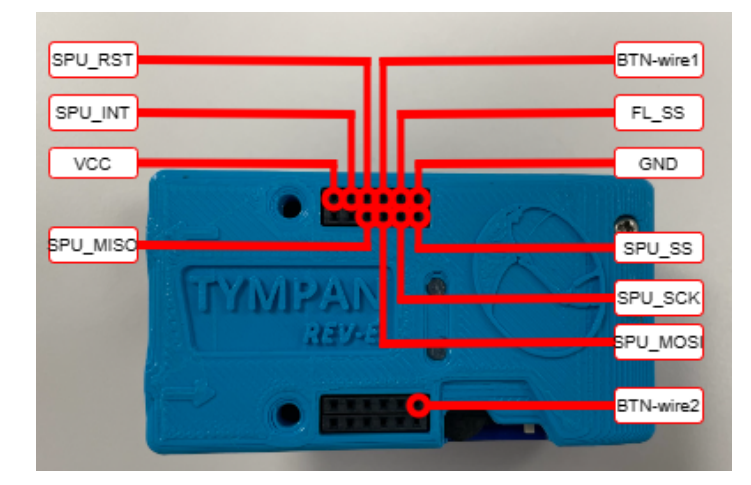

Wiring diagram of the Tympan host platform (top view). Connect the circled host pins to their corresponding EVB circuit board pins. Connect the two button wires to BTN-wire1 and BTN-wire2

<sup>&</sup>lt;sup>2</sup> Not applicable to EVK2v1 or EVK2v2. The included PCB connector board handles the connections.

## **FEMT**<sup>O</sup>SENSE

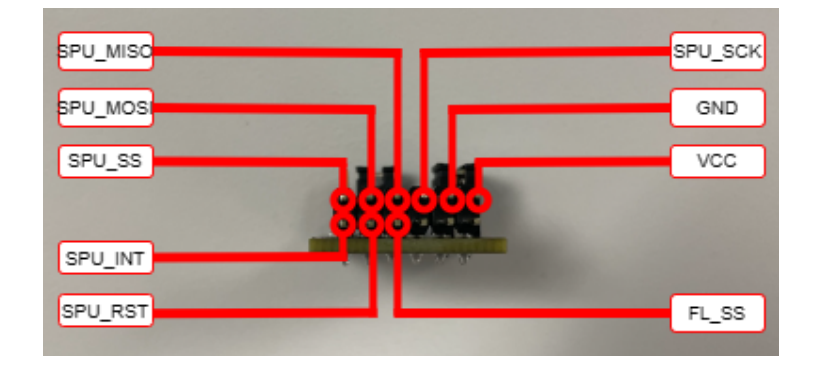

Wiring diagram of the SPU-001 EVB (side view looking into the 12-pin header). Connect the circled SPU-001 EVB pins to their corresponding host pins.

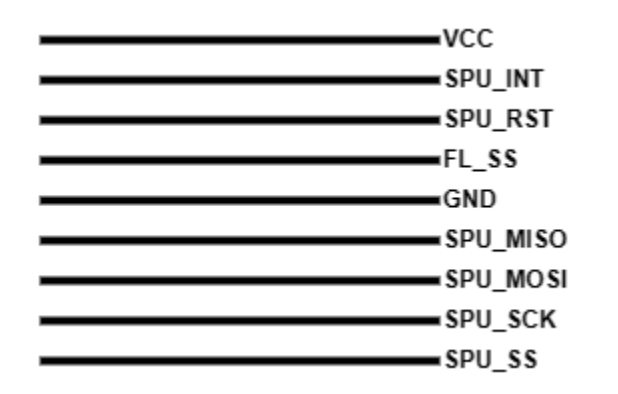

The signals on the ribbon cable should be ordered according to the diagram on the left.

### 1.2. Running the built-in demo

Flip the power switch to the RIGHT position to turn it on. The LED will blink red or green 1 time when powering up. If the EVK does not turn on, the battery may need charging. Plug the Tympan host into a USB port and try again after charging for 10 minutes.

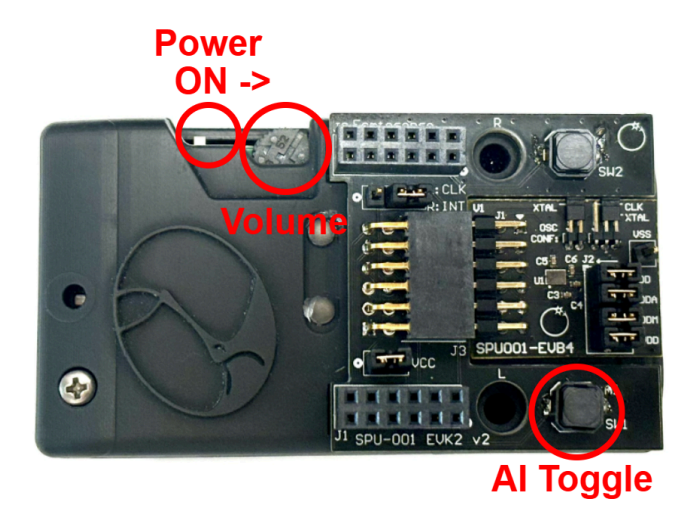

The power switch and Al toggle switch are circled in red. For demos with audio output (e.g. AINR), the volume knob controls the volume level. For the jumper wire kit, use the wired button to toggle Al processing on and off

The program will take a few seconds to boot. After that, you should then see the green LED on top of the host quickly flash 3 times. The demo will then start and behave according to one of the installed demo firmwares below.

## **FEMT**<sup>O</sup>SENSE

### 1.2.1. AI-Noise Reduction (AINR) demo

Plug in your headphones to the BLACK audio jack on the Tympan host. You should hear unprocessed, loopback audio from the microphone.

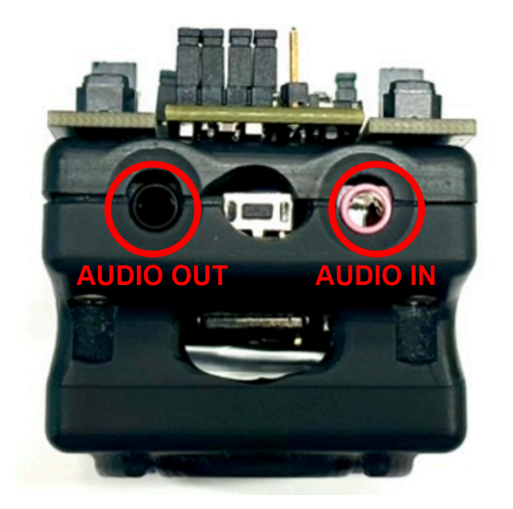

The black and pink 3.5mm jacks are for audio output/input. The demo uses the internal microphone by default, but an external audio input can also be configured using XPROG P settings

Toggle the AINR processing on and off using the button marked SW1 or AI on the black PCB. When AINR processing is on, the green LED will illuminate and you should hear human speech while background noise is reduced. Output volume on the headphones can be adjusted via the knob next to the power switch. If this example is not working for you, see the <u>Troubleshooting</u> section below.

#### 1.2.2. Speech Commands Demos

This set of demos respond to spoken commands. There are demos for detecting "Alexa", "Google Speech Commands" (GSC), and smart-home commands called "sentence-level understanding"<sup>3</sup> (SLU). When you say a target pharse, the LEDs will flash some number of times, depending on command spoken. The command will also be displayed in the serial terminal (115200 baud 8N1). Pressing the Al toggle button pauses the Al processing demo, indiacted by the red LED illuminating. Press it again to resume Al processing. You may listen to the audio input to the model using headphones connected to the audio jack, if desired..

For the Alexa demo, the LEDs will flash when you say "Alexa"

| Spoken<br>Command  | YES | NO | ON | OFF | LEFT | RIGHT | UP | DOWN | STOP | GO | HEY<br>SNIPS |
|--------------------|-----|----|----|-----|------|-------|----|------|------|----|--------------|
| LED Blink<br>Count | 1   | 2  | 3  | 4   | 5    | 6     | 7  | 8    | 9    | 10 | 11           |

For the GSC demo, the LEDs will flash according to which command was spoken as follows:

<sup>&</sup>lt;sup>3</sup> also known as Spoken Language Understanding

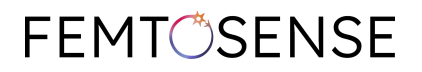

For the SLU Demo, visualize the output with the smart home GUI (install instructions <u>below</u>). The smart home components can be controlled with phrases as follows:

| Intent/Action          | Phrases                                                                                                    |
|------------------------|----------------------------------------------------------------------------------------------------|
| Control Lights         | <ul> <li>Lights [on/off]</li> <li>[Kitchen/Bedroom/Washroom] Lights [on/off]</li> <li>[Switch/Turn] [on/off] (the) lights</li> <li>[Switch/Turn] [on/off] (the) lights in the [kitchen/ bedroom/washroom]</li> <li>[Switch/Turn] (the) lights [on/off]</li> <li>[Switch/Turn] (the) lights [on/off] in the [kitchen/bedroom/washroom]</li> </ul>        |
| Control Lamp           | <ul> <li>Lamp [on/off]</li> <li>[Switch/Turn] [on/off] (the) lamp</li> <li>[Switch/Turn] (the) lamp [on/off]</li> </ul>                                                                                                    |
| Control Music          | <ul> <li>Turn [on/off] (the) music.</li> <li>[Play/Resume] (the) music</li> <li>[Stop/Pause] (the) music</li> </ul>                                                                                                    |
| Control TV<br>Language | <ul> <li>[Change/Set/Switch] the language to [Chinese/English/German/Korean]</li> <li>Allow a different language</li> <li>Set my TV's language to [Chinese/English/German/Korean]</li> <li>I need to practice my [Chinese/English/German/Korean], Switch the language</li> </ul>                                                                        |
| Control<br>Volume      | <ul> <li>Volume [up/down]</li> <li>Volume [max/mute]</li> <li>Louder/Quieter</li> <li>[Increase/Decrease] (the) [volume/sound/sound volume]</li> <li>Turn (the) [volume/sound] [up/down]</li> <li>Turn [up/down] (the) [volume/sound]</li> <li>Turn it [up/down]</li> <li>Far too [quiet/loud]</li> <li>Make [it/the music] [louder/quieter]</li> </ul> |

#### English Smart Home SLU Phrases (Model: SLU\_SH\_8khz\_16ms\_v0)

Execute a Intent/Action a corresponding phrase. Words in [square brackets] are options to be selected. Words in (parenthesis) are optional and may be omitted. A Korean language version of this demo is available as described in the "Algorithms and Evaluation Guide" document.

## **FEMT**<sup>O</sup>SENSE

- 1.2.2.1 Smart Home GUI Install Instructions
  - 1. Unzip the file
    - slu\_demo\_windows\_v1\_2\_1.zip for Windows
    - slu\_demo\_mac\_v1\_2\_1.zip for Mac
  - 2. Make sure that the EVK is plugged in via USB and powered on and that the proper firmware and model are loaded (see <u>model/firmware loading instructions</u> below).
  - 3. If you are using Windows, make sure that your audio output device is set to use your speakers and not the EVK (i.e., do not select "Teensy MIDI/Audio" as the speaker).
  - 4. Open the file SLU Virtualhome Demo. You may need to click More Info -> Run Anyway in order to allow the program to run.
  - Select the EVK COM port and click Connect. The demo will load. Test it by saying a command, like "Turn off the lights in the bedroom" or "Change the language to English". The demo should react accordingly.

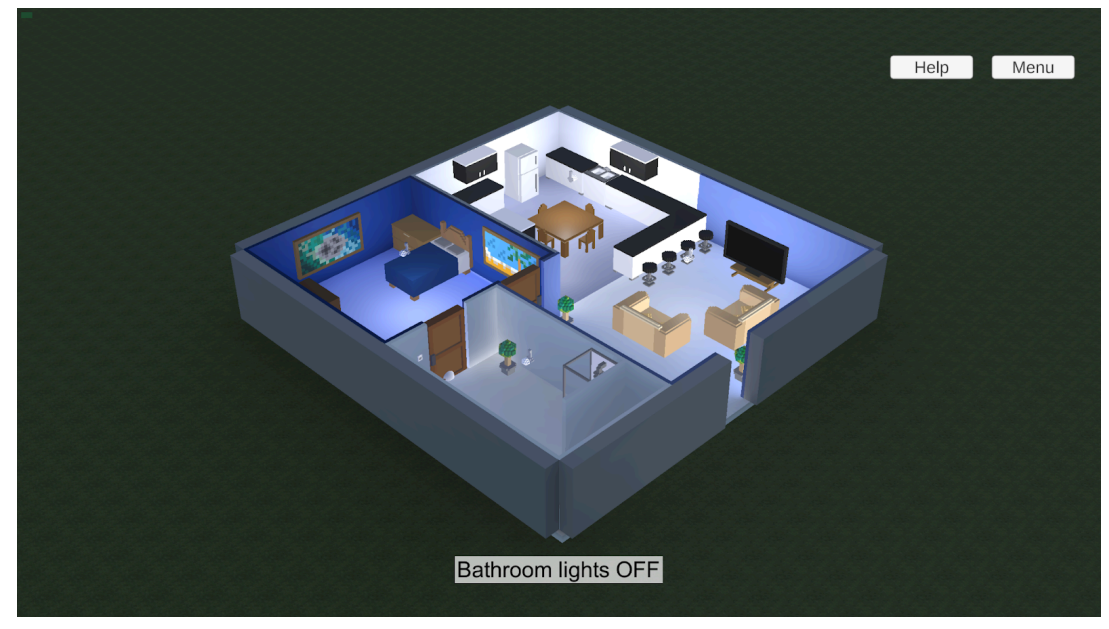

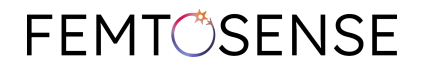

#### 1.3. Changing the model and/or firmware

To change the firmware to use a different Femtosense model, first navigate to the directory of the model you want to work with. For example, a 2ms latency AINR model is located in:

program\_files/AINR/AINRGP\_16khz\_1hop\_2algo\_v2/

Select the folder within that matches your EVK version, EVK2v1 or EVK2v2. Copy the 3 files 0PR0G\_A, 0PR0G\_D, and 0PR0G\_P to the SD card located in the EVK as shown below.

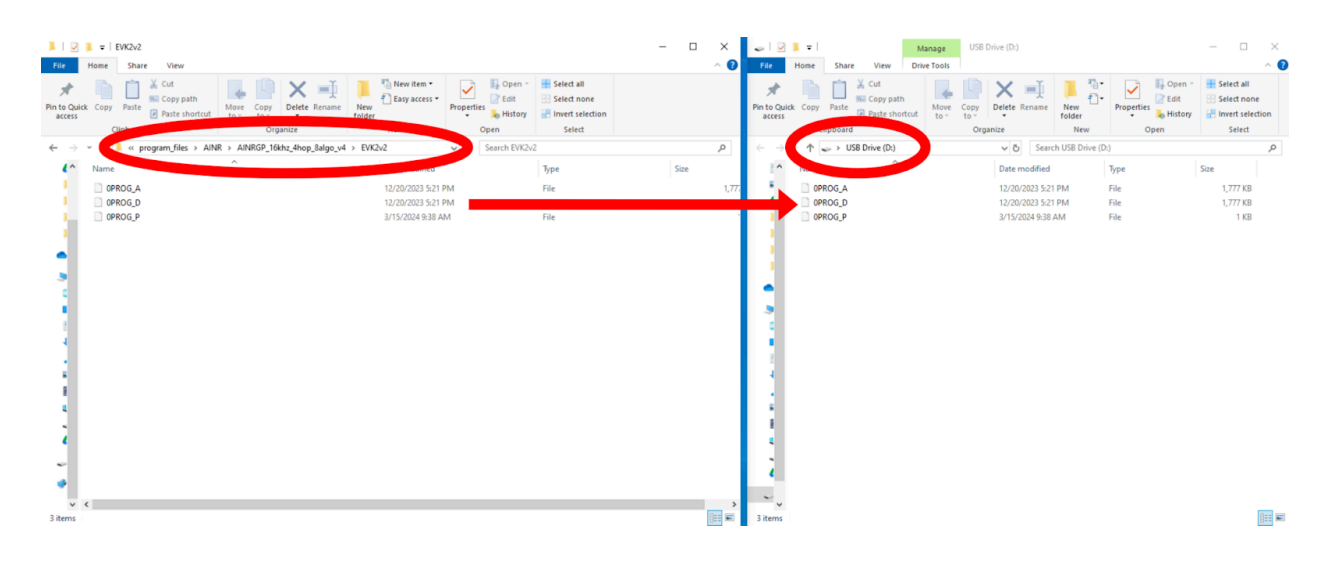

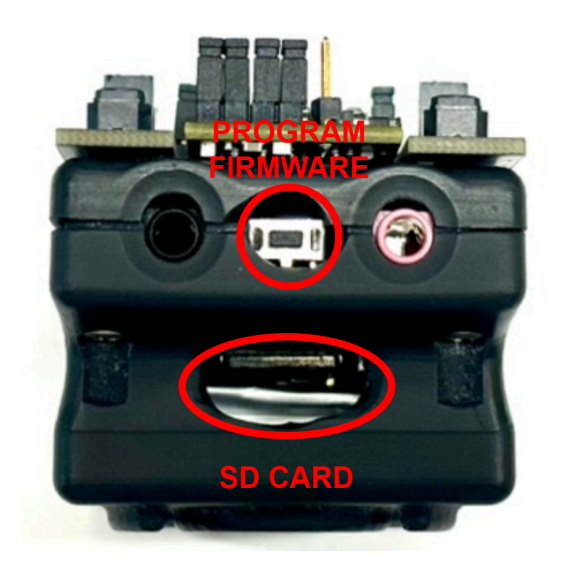

The SD card is located under the audio jacks. Power off the EVK, then carefully remove the SD card using the pencil tool or tweezers. When reinserting the card, the metal contacts should face UP. When you are ready to program, open the Teensy loader, and press the PROGRAM FIRMWARE button.

## **FEMT**<sup>O</sup>SENSE

After loading the files, reinsert the SD card. Next, download the Teensy 4.1 firmware loader tool for your OS from: <u>https://www.pjrc.com/teensy/loader.html</u>. Open the program, and select File > Open HEX File and select the .hex file located in the model directory, for example:

### program\_files/AINR/AINR\_16khz\_1mshop\_v2p1.hex

Connect the EVK to your computer with the USB cable, turn it on, then press the PROGRAM FIRMWARE button shown above on the EVK. Complete the programming by selecting Operation > Program, then Operation > Reboot. The EVK should reboot into the new firmware. Next time you turn on the EVK, it will load this firmware.

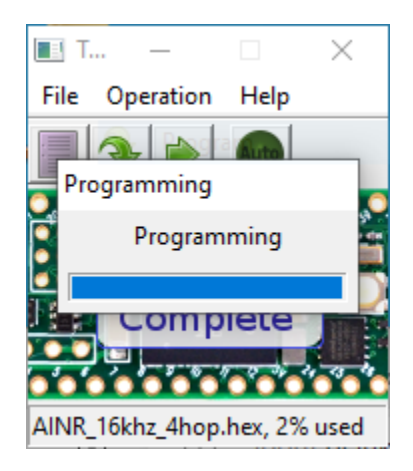

Note that although these instructions used

program\_files/AINR/AINRGP\_16khz\_1hop\_2algo\_v2/ as an example, firmware for other models are programmed similarly.

### 1.4. Storing Multiple Models on the SD card

Some models use the same firmware. When this is the case, it is possible to load multiple models onto the SD card to enable switching between models without having to wrangle with the SD card. This is particularly useful when testing multiple AI model variations for the same task (e.g. from hyperparameter sweeps).

To store multiple models on the SD card, adjust the number in the file name. For example, 4 models on the SD card would contain the following 12 files:

- ØPROG\_A
- 0PROG\_D
- 0PROG\_P
- 1PROG\_A
- 1PROG\_D
- 1PROG\_P
- 2PROG\_A
- 2PROG\_D

## **FEMT**<sup>O</sup>SENSE

- 2PROG\_P
- 3PROG\_A
- 3PROG\_D
- 3PROG\_P

An XPROG\_P file is <u>optional</u> and can be used to specify firmware configuration values. If this file does not exist on the SD card, default values will be used.

Once the SD card has been setup, you may swtich between models as follows,

- 1. Starting with the EVK turned off, hold down the SW1 button.
- 2. Turn on the EVK. If you do not hold down the SW1 button while turning on the EVK, the default 0PR0G\_X files will be used.
- 3. Both LEDs will illuminate, indicating that model selection mode is active. Release the button.
- 4. The LEDs will flash once, indicating that 1PROG\_X is selected.
- You may either confirm model 1 selection or skip to model 2.
   To confirm model 1, hold down SW1. 1 LED blink will confirm that model 1 is confirmed.
   To skip to model 2, tap SW1 briefly. 2 LED blinks will indicate model 2 is selected. Each time you tap SW1 briefly, the next model will be selected, indicated by the number of blinks. Hold SW1 to confirm the desired model selection.

## **FEMT**<sup>O</sup>SENSE

### 1.5. XPROG\_P Parameters

Certain parameters can be used to adjust the firmware. These parameters are specified in an XPR0G\_P file on the SD card. An example of the format is shown in the following screenshot:

| <b>4</b> | OPROG_P ×                  |    |
|----------|----------------------------|----|
| 1        | SPI_SPEED 16000000         |    |
| 2        | VCO_MHZ 44                 |    |
| 3        | USE_MEMORY_FSM 1           |    |
| 4        | CLKOD 4                    |    |
| 5        | DISABLE_CORE1 0            |    |
| 6        | INPUT_GAIN_DB 30.0         |    |
| 7        | OUTPUT_MAX_GAIN_DB 0.0     |    |
| 8        | USE_EXTERNAL_MIC 0         |    |
| 9        | USE_ONBOARD_XTAL 1         |    |
| 10       | USE_INT_PIN 1              | E  |
| 11       | CONFIRM_MODEL_TYPE SC      | f, |
| 12       | CONFIRM_2MIC 0             | 1  |
| 13       | CONFIRM_HOP_SIZE 128       | С  |
| 14       | CONFIRM_ARCHITECTURE MP    |    |
| 15       | COMMAND_NAME 1 YES         | С  |
| 16       | COMMAND_NAME 2 NO          |    |
| 17       | COMMAND_NAME 3 ON          |    |
| 18       | COMMAND_NAME 4 OFF         |    |
| 19       | COMMAND_NAME 5 LEFT        |    |
| 20       | COMMAND_NAME 6 RIGHT       |    |
| 21       | COMMAND_NAME 7 UP          |    |
| 22       | COMMAND_NAME 8 DOWN        |    |
| 23       | COMMAND_NAME 9 STOP        |    |
| 24       | COMMAND_NAME 10 GO         |    |
| 25       | COMMAND_NAME 11 Hey Snips! |    |

Example of the XPROG\_P format for a speech commands model with 11 commands.

These parameters are detailed in "Application Note 6" with examples about how to use common settings like enabling external microphones and speakers. If you generate your own models, you should also construct a similar XPROG\_P file to set up the firmware to receive your model correctly. More information about optimizing these parameters for power consumption can be found in the "SPU Integration Guide" document.

The parameters distributed with Femtosense models are pre-optimized for performance and low power consumption. You may play around with them to observe their effects.

### 1.6. Setting up the Firmware Development Environment

The EVK2 firmware is open source and can be adjusted as needed using the Arduino platform. The following instructions are for Windows, but a similar process can be followed for Mac OS or Linux<sup>4</sup>.

First, install the latest Arduino 2 IDE from: <u>https://www.arduino.cc/en/software</u>.

<sup>&</sup>lt;sup>4</sup> We have not tested Linux support

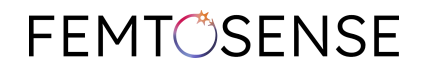

| Sketch_mar15a   Arduino IDE 2.0.4                                                                                                    | - 🗆 X                        |      |
|----------------------------------------------------------------------------------------------------|------------------------------|------|
| File Edit Sketch Tools Help                                                                                                    |                              |      |
| 🛇 🔿 🚱 🌵 Adafruit Circuit Playgro 👻                                                                                                    | -Q, <b>A</b>                 |      |
| Image: Second Provide Second Provide Provide Second Provide Provide Provi | ▲ ● Arduino running on Wince | lows |
| 0                                                                                                    | • 34x                        |      |

Next, go to File > Preferences in Arduino, and click the button next to "Additional board manager URLs". Add the following line to the URLs:

#### https://www.pjrc.com/teensy/package\_teensy\_index.json

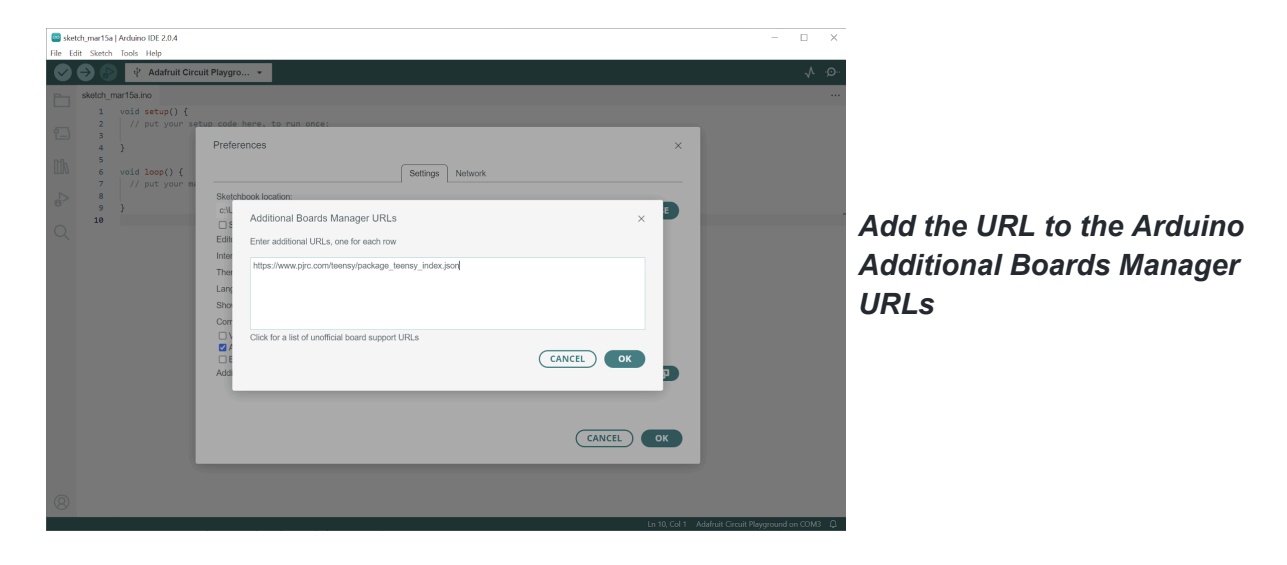

Click OK to go back to the Arduino IDE. Next, click the "Boards Manager" icon on the left side of the IDE and search for "Teensy". Install the package "Teensy by Paul Stroffregen". Choose version 1.57.2 from the dropdown as shown below.

## **FEMT**<sup>O</sup>SENSE

| Ske<br>File Ec | ich_mar15a   Arduino IDE 2.0.4<br>lit Sketch Tools Help                                                                                                    |                                                                                                    | - [ | ×    |                         |
|----------------|----------------------------------------------------------------------------------------------------|----------------------------------------------------------------------------------------------------|-----|------|-------------------------|
|                | Adafruit Circ                                                                                                    | uit Playgro 💌                                                                                                    |     | ∿ .© |                         |
|                | BOARDS MMAGER<br>teensy<br>Type: All<br>Teensy by Paul Stoffregen<br>Boards included in this<br>package:<br>Teensy 4.1, Teensy 4.0,<br>Teensy 3.6, Teensy 3.6,<br>Teensy 3.6, Teensy 3.6, | <pre>sketh_mart5a.mo ' vid setup() {     // put your setup code hare, to run once:     // put your setup code hare, to run nepestally:     // put your main code hare, to run repeatally:     // put your main code hare, to run repeatally:     // put your main cod</pre> |     |      |                         |
| 0              | Ioemy (2), Ioensy+2.0,<br>More info<br>1.572 ⊻ (INSTALL)                                                                                                    |                                                                                                    |     |      | Click to install Teensy |

Next, click the "Library Manager" icon on the left side of the IDE and search for "Button2". Install the package "Button2 by Lennart Hennigs".

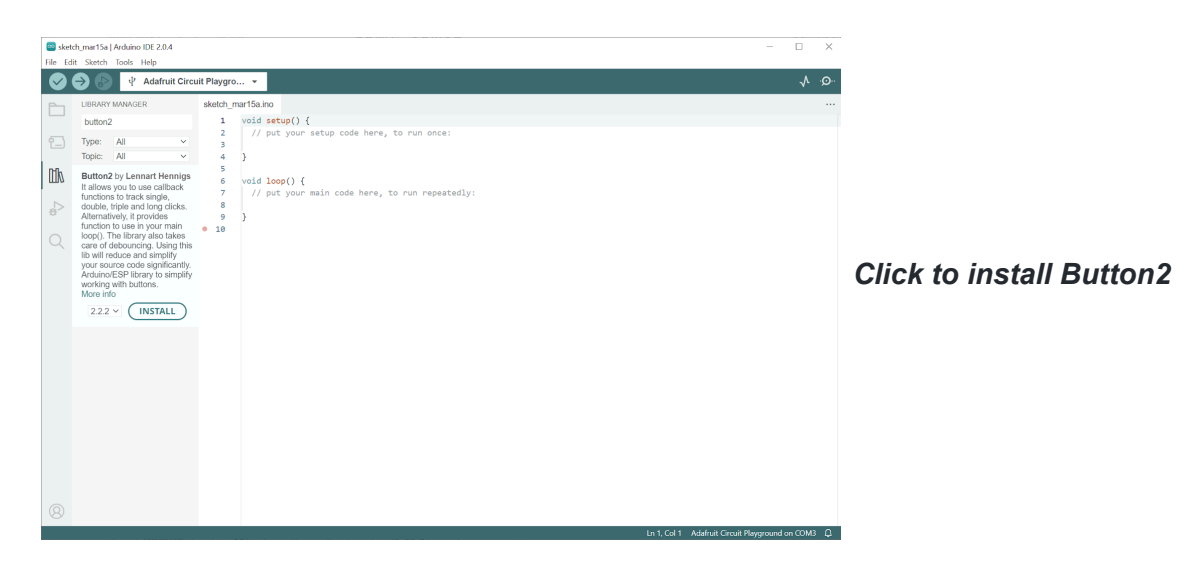

Next, download the Tympan library from Github at: <u>https://github.com/Tympan/Tympan\_Library</u>. Download the library by clicking Code > Download Zip. Extract the folder to your Arduino Libraries directory. In Windows, this is located at:

C:\Users\<USERNAME>\Documents\Arduino\libraries

## **FEMT**<sup>O</sup>SENSE

| V v induces                                                                                                    |                                     |                                                         |                                    |      | - 🗆 × |                                                        |
|----------------------------------------------------------------------------------------------------|-------------------------------------|---------------------------------------------------------|------------------------------------|------|-------|--------------------------------------------------------|
| File Home Share                                                                                                    | View                                |                                                         |                                    |      | ~ (   |                                                        |
| $\leftarrow \rightarrow \cdot \uparrow$ ] > This                                                                            | C > Documents > Arduino > libraries | <ul> <li>৩</li> </ul>                                   | Search libraries                   |      |       |                                                        |
| Quick access Desktop Downloads Documents Pictures Google Drive (G) FentoseneseHost                                          | Name                                | Date modified<br>3/15/2023 6:14 PM<br>3/15/2023 6:15 PM | Type<br>File folder<br>File folder | Size |       |                                                        |
| <ul> <li>KWS</li> <li>KWS</li> <li>repo_images</li> <li>OneDrive - Personal</li> <li>This PC</li> <li>3D Objects</li> </ul> |                                     |                                                         |                                    |      |       | Button2 and the Tympan<br>library should now be in you |
| Desktop<br>Documents<br>Documents<br>Music<br>Retures<br>Videos<br>Local Disk (C)<br>Google Drive (G:)                      |                                     |                                                         |                                    |      |       | Arduino libraries directory.                           |
| Network       2 items     1 item selected                                                                                   |                                     |                                                         |                                    |      |       | 1                                                      |

Next, for some firmwares, you will need to modify one library file, which in Windows is located at:

C:\Users\<USERNAME>\AppData\Local\Arduino15\packages\teensy\hardware\a vr\1.57.2\cores\teensy4\AudioStream.h.

Change:

#### #define AUDIO\_BLOCK\_SAMPLES

from 128 to 256 and save the file. Note that you will need to redo this change if the Teensy library is updated.

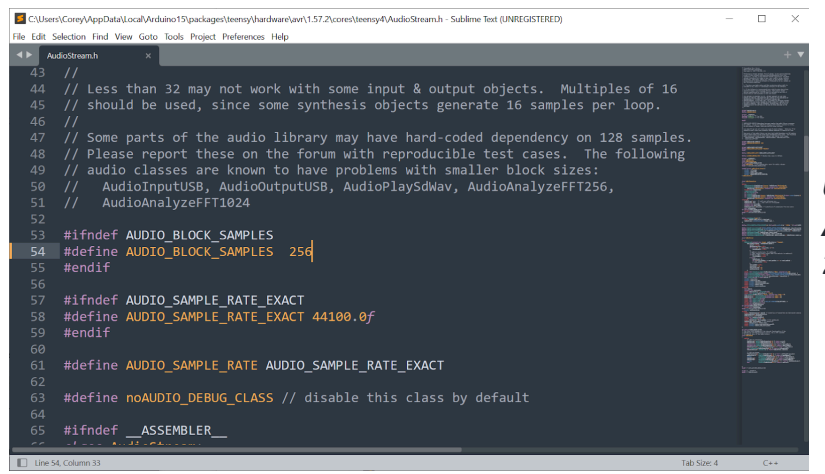

Update the value for AUDIO\_BLOCK\_SAMPLES to 256

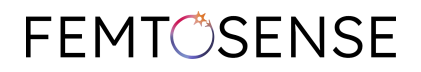

Next, close and reopen Arduino. This will make sure that all of the changes above are loaded. Now, plug in the Tympan host via USB and turn it on. Select Teensy 4.1 from the board selection dropdown menu at the top of the window.

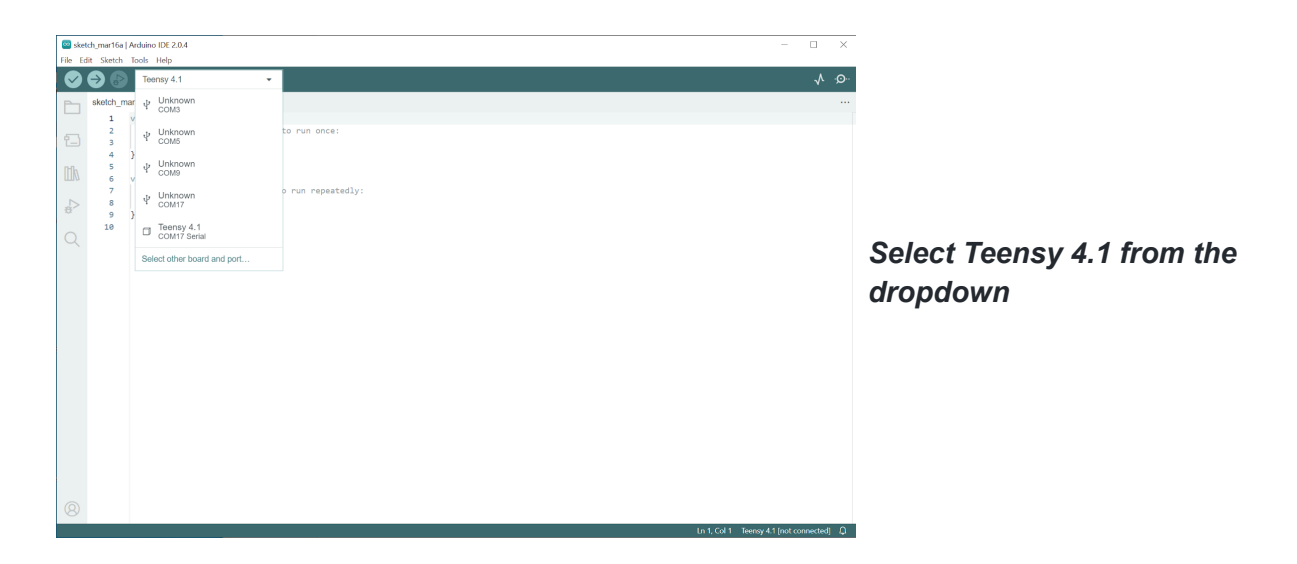

You are now ready to upload firmware from the Femtosense example repository. This code can be provided to you by your Femtosense representative if you do not have it already.

### 1.7. Uploading the Firmware from Arduino

To upload firmware, first open the target firmware's .ino file in Arduino. For example, the AINR firmware is located in:

#### program\_files/AINR/src/AINR/AINR.ino

The .ino firmware file includes the program's main functions called setup() and loop(). It will also open tabs to the supporting code which includes the SPU API and audio processing functions. Note that in order to change the sample rate or hop size, you need to adjust these parameters in the min header file, either AINR.h or SpeechCommands.h. When you are ready to upload the code to the Tympan host, plug it in via USB, make sure that "Teensy 4.1" is selected from the dropdown, and click the upload button.

## **FEMT**<sup>O</sup>SENSE

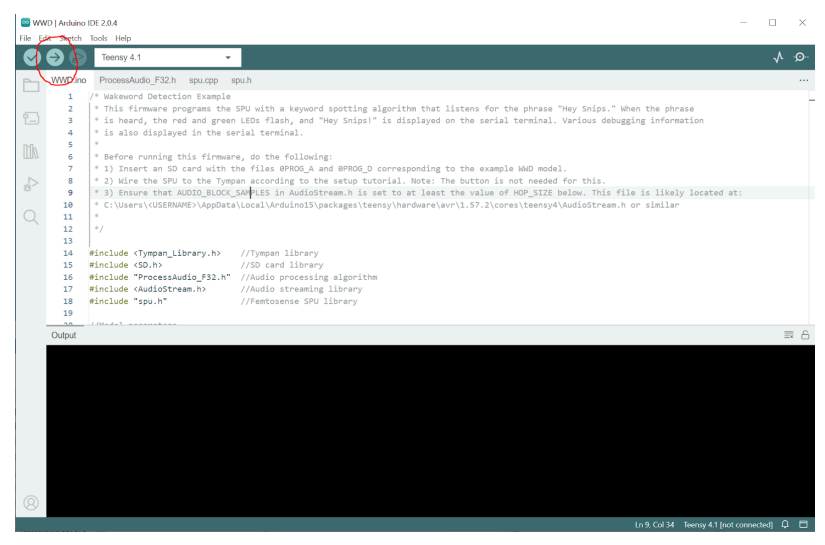

When you are ready to upload your firmware, select the upload button circled in red

## 2. For Machine Learning Developers

### 2.1 The SPU Development Kit

Femtosense provides the SPU-Development Kit (SPUDKIT) to help users compress and deploy their own models to the EVK or SPU. These tools are not necessary to run the demos above but rather for developing and deploying your own model to the EVK.

Users start with high level frameworks like PyTorch and produce a serialized format of their quantized models<sup>5</sup>. From there, they can use our compiler to produce deployable binaries. The user work flow is shown below:

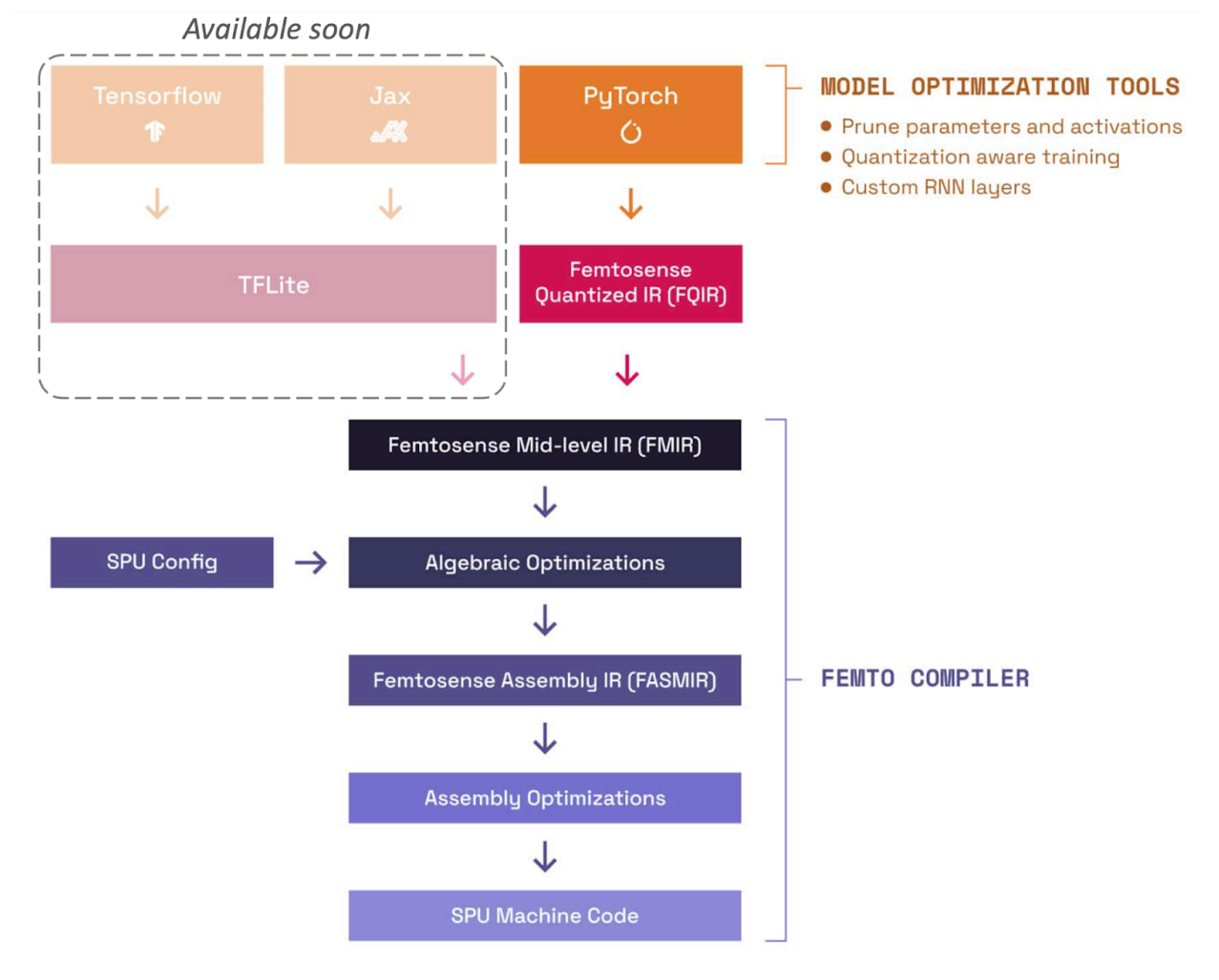

<sup>&</sup>lt;sup>5</sup> Disclaimer: we recommend using the PyTorch (fmot) frontend for model porting, as it's internally developed, robust, widely tested, and compatible with our femtocrux compiler.For TFLite frontend users, only femtocrux version 0.3.0 is compatible. Note thatTFLite frontend updates and patches will be suspended until further notice due to compatibility and flexibility issues. We strongly recommend converting your TFLite models to PyTorch to prevent future compiler tooling issues. Contact techsupport@femtosense.ai for assistance or feature inquiries.

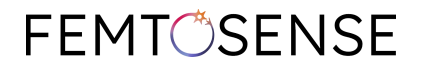

### 2.2. Setting up the Software Development Kit

As prerequisite to SPUDKIT installation, you will need the following on your system

- Python version 3.10 or later
- <u>Docker</u>

Make sure these are installed before installing the Femtosense packages.

SPUDKIT consists of the following Python packages for model development and deployment.

| Package        | Source            | Description                                          | Documentation <sup>6</sup>       |  |
|----------------|-------------------|------------------------------------------------------|----------------------------------|--|
| fmot           | PyPl              | The PyTorch frontend for<br>Femtosense               | https://fmot.femtosense.ai/      |  |
| femtocrux      | PyPI <sup>7</sup> | The Femtosense compiler                              | https://femtocrux.femtosense.ai/ |  |
| femtodriverpub | Github            | Utilities to package up compiler output for firmware | See README in github repository  |  |

Femtosense packages are hosted on the PyPI and can be installed with pip. For example,

Unset pip install fmot femtocrux

When you run femtocrux for the first time (or after an update), you will be prompted for a password to download the docker image containing the compiler internals. Contact your Femtosense representative if you do not have or cannot find your password.

Note that femtodriverpub is cloned directly from github.

To deploy a custom model to the EVK, we recommend starting with the femtocrux documentation.

<sup>7</sup> See <u>Appendix A.1.</u> for Windows-specific instructions

<sup>&</sup>lt;sup>6</sup> Use your Femtosense-provided password to access the documentation. Contact your Femtosense representative if you cannot find or do not have a password.

## **FEMT**<sup>O</sup>SENSE

## 3. Troubleshooting

### 3.1. LED Codes

The example code includes several error codes to help you debug your EVK. Errors will be displayed as a flashing red LED as follows:

| LED Code                                            | Description                                                                                                    |
|-----------------------------------------------------|----------------------------------------------------------------------------------------------------|
| green 3x                                            | Bootup finished normally                                                                                                    |
| Quick red or<br>green 1x                            | A quick flash at bootup indicates if the XPR0G_P parameters file was found (green) or not (red). Default parameters will be used if not found                                                                                                    |
| Red + green                                         | You are in model selection mode. Hold SW1 to select the current file.                                                                                                    |
| red 2x                                              | The AUDIO_BLOCK_SAMPLES definition in your AudioStream.h file is too low. It should be at least the value of HOP_SIZE (16KHz audio) or HOP_SIZE * 2 (8KHz audio) This file is located at:<br>C:\Users\ <username>\AppData\Local\Arduino15\packages\teensy\hardware\avr\1.57.2\c<br/>ores\teensy4\AudioStream.h or similar in the Windows operating system.</username> |
| red 3x                                              | The SPU integrity or clock check failed. Check the connection between the SPU-001 circuit board and the Tympan host. Check that all jumpers are correctly installed.                                                                                                    |
| red 4x                                              | The programming files cannot be read from the SD card, or the data in XPROG_P is invalid. Make sure that the SD card is inserted and that the two required programming files (e.g., XPROG_A and XPROG_D) are in the root directory and that XPROG_P values are valid.                                                                                                 |
| red 6x                                              | The SPU has malfunctioned during processing. Check the XPR0G_P parameters. If this error occurs immediately after bootup, check that the model files on the SD card are correct.                                                                                                    |
| red 7x                                              | The model values in XPR0G_P do not match the firmware. Use the correct model.                                                                                                    |
| Constant<br>green or<br>button not<br>working       | The SPU is taking too long to process an audio frame. The button will no longer function, and the LED will constantly illuminate green. Increase the PLL clock speed so that the SPU will process the audio frame faster.                                                                                                    |
| No LED<br>(AINR) or red<br>LED (Speech<br>Commands) | The model is off. This can be used for measuring static power.                                                                                                    |

More debug information is available by connecting a serial terminal to the Tympan host's USB com port at 115200 baud (8-N-1). If the hardware and firmware report normal operation, review the demo-specific troubleshooting notes below.

**FEMT**<sup>O</sup>SENSE

### 3.2. AINR Examples

#### <u>Objective</u>

The output audio should preserve human speech while removing background noise.

#### Troubleshooting

You should expect the algorithm to perform well in positive SNR noise conditions.

If you are experiencing distortions of speech at 0+ dB SNR, make sure that your testing environment is not too reverberant. Adjust the input SNR accordingly to balance the additional background noise caused by reverberation. The input gain of the microphone can be adjusted using the INPUT\_GAIN\_DB definition in XPROG\_P. The maximum value for this parameter is 47.5 dB, and should be set in 0.5 dB steps.

If the output is too quiet, check the output volume on the headphones and on the Tympan via the knob next to the power switch.

You may also set the value of OUTPUT\_MAX\_GAIN\_DB in XPROG\_P in order to set the max headphone volume level. The maximum value for this parameter is 40.

#### 3.3. Speech Command Examples

#### **Objective**

The green and red LEDs on the Tympan should blink the number of times corresponding to the command index in the model. For the Alexa models, the command "Alexa" is command 1. For the GSC models, <u>Section 1.2.2</u> shows the command indices. For SLU models, there are a large number of commands, so the GUI in <u>Section 1.2.2</u> or the serial port should be used to interpret the output. The command is also shown in the serial terminal (115200 baud 8N1)

#### Performance Caveat

Models are provided as a proof of concept and have been largely trained and tested on datasets of American accents. The performance might degrade with different accents.

#### Troubleshooting

The provided firmware sets the microphone gain level to a good initial value. Still, you can adjust the firmware to change microphone gain if desired by adjusting the INPUT\_GAIN\_DB parameter in XPROG\_P.

## **FEMT**<sup>O</sup>SENSE

## A. Appendix

### A.1. Femtocrux Windows Setup Guide

Note: Femtocrux has been tested on Linux and Window systems. The following guide is for the Windows operating system, but similar steps apply to other systems as well. See here for the recommended way to install Docker on your system.

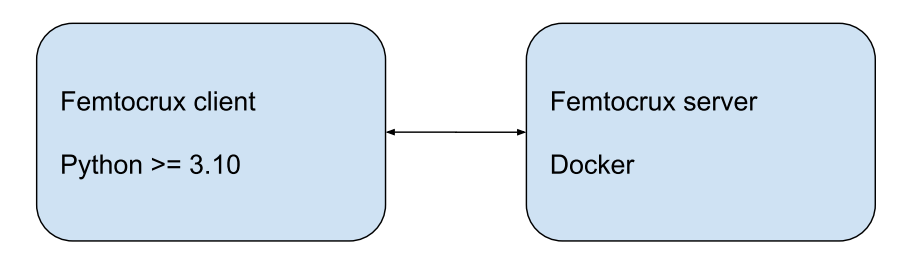

This guide explains how to install Femtosense's Femtocrux compiler on the Windows operating system. There are three main steps.

- 1. Install Docker, and configure for Linux containers
- 2. Install Python 3.10
- 3. Install Femtocrux client and pull Docker image

#### Install and configure Docker Desktop

Femtocrux's backend runs in a Docker Linux container. To run it on a Windows machine, we first need to install Docker Desktop, then configure it to run Linux containers.

#### Install Docker Desktop

First, install Docker Desktop by following these instructions.

- Download the Docker Desktop installer.
- Click through and install.
  - Docker supports two different backends for Windows: WSL and Hyper-V. Some systems only support one or the other. Although both should work, our internal testing uses Hyper-V.

#### Configure Docker to use Linux containers

Right click on Docker Desktop, and select "Run as Administrator." Once Docker Desktop starts, you should see a small whale icon in the taskbar in the lower right corner of your screen.

Next, configure Docker to use Linux containers by right-clicking on the whale icon. See this <u>guide</u> for more info.

## **FEMT**<sup>O</sup>SENSE

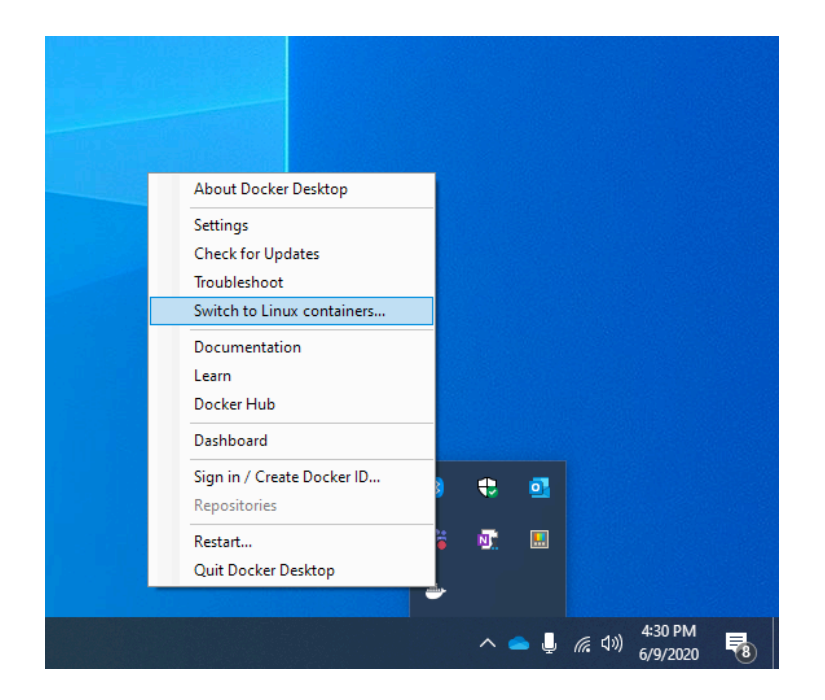

#### Install Python 3.10

Femtocrux's client requires Python (version >= 3.10) to run. The installer can be downloaded <u>here</u>. For most systems, we recommend choosing "Windows Installer (64-bit)." Simply download the installer and click through it, choosing to add Python to your system's PATH.

To check that your Python installation is discoverable from the command line, run the command:

#### Install Femtocrux

The following commands install the Femtocrux client and server.

#### Install Femtocrux client

The Femtocrux client is available on <u>pypi</u>. To install the latest version, run the following command.

Unset python -m pip install femtocrux

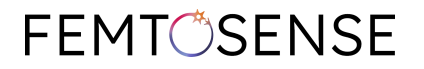

#### Install Femtocrux server docker image

To check that Femtocrux works, you can try running the following command.

Unset python -c "from femtocrux import CompilerClient; CompilerClient()"

If this is your first time running this version of Femtocrux, you will be prompted to log in to Github Container Registry and pull the Docker image.

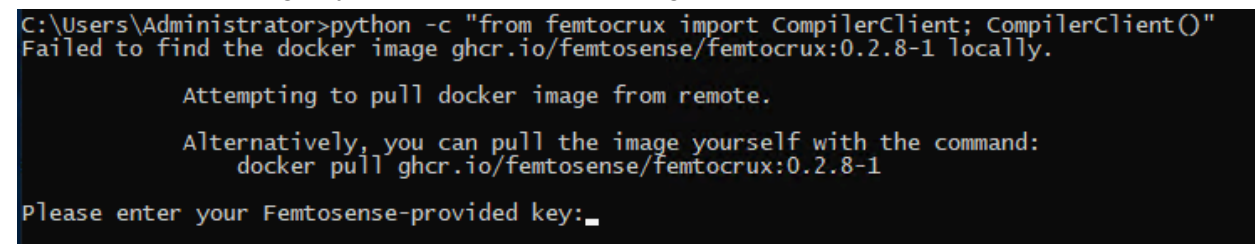

At this point, please copy and paste the password provided to you by Femtosense, and press enter. If authentication succeeds, the client will start pulling the Femtocrux Docker image. This may take a few minutes to complete.

Once the download completes, you can run the same command to verify that the server is working.

```
C:\Users\Administrator>python -c "from femtocrux import CompilerClient; CompilerClient()"
Checking container status...
Container started successfully.
Container passed health check.
Created gRPC channel at 172.22.6.19:50051
Waiting to establish a connection...
Connection successful.
```

## **FEMT**<sup>O</sup>SENSE

## Change Log

| Version | Release Date | Description                                                                                                    |
|---------|--------------|----------------------------------------------------------------------------------------------------|
| 1.0     | 2023-06-16   | Initial release                                                                                                    |
| 1.1     | 2023-04-05   | Changes related to loading 8ms AINR models                                                                                                    |
| 1.2     | 2023-04-13   | Added note about Teensy version and ribbon cable arrangement                                                                                                    |
| 1.3     | 2023-04-14   | Typo in ribbon cable diagram                                                                                                    |
| 1.4     | 2023-05-03   | More documentation about the the SDK, added new error codes, added info on PCB connector board for Tympan                                                                                                    |
| 1.4s    | 2023-05-04   | WWD and 16ms model info removed, jumper wire info removed, new error codes added.                                                                                                    |
| 1.5s    | 2023-06-13   | Add info about 0PROG_P file and auto mic detect                                                                                                    |
| 1.6s    | 2023-06-16   | Added WWD info back, removed non-HW content                                                                                                    |
| 1.6     | 2023-07-23   | Added section 1.5 - guide to update new AINR firmware<br>Added section 1.7 - guide to revert to WWD firmware<br>Added section 1.8 - 0PROG_P parameter table<br>Added Appendix A.1 - Femtocrux Windows Setup Guide |
| 1.7     | 2023-10-18   | Fixed missing info in wiring diagram, added 256 hop fix back,<br>added GSC info, updated 0PROG_P parameters table,<br>updated error code table, removed WWD video (blink pattern<br>has changed)                  |
| 1.8     | 2023-12-28   | Added Alexa support                                                                                                    |
| 2.0     | 2024-03-18   | Added EVK2v2 support, multiple model selection support, and binary firmware update instructions                                                                                                    |
| 2.1     | 2024-04-29   | Update to match firmware v2.1. Moved most of the 0PROG_P information to application note 006                                                                                                    |